## Campus virtual del IPD Cómo desarrollar un examen

Dirección Nacional de Capacitación y Técnica Deportiva (DNCTD)

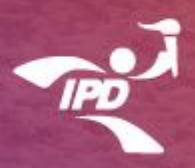

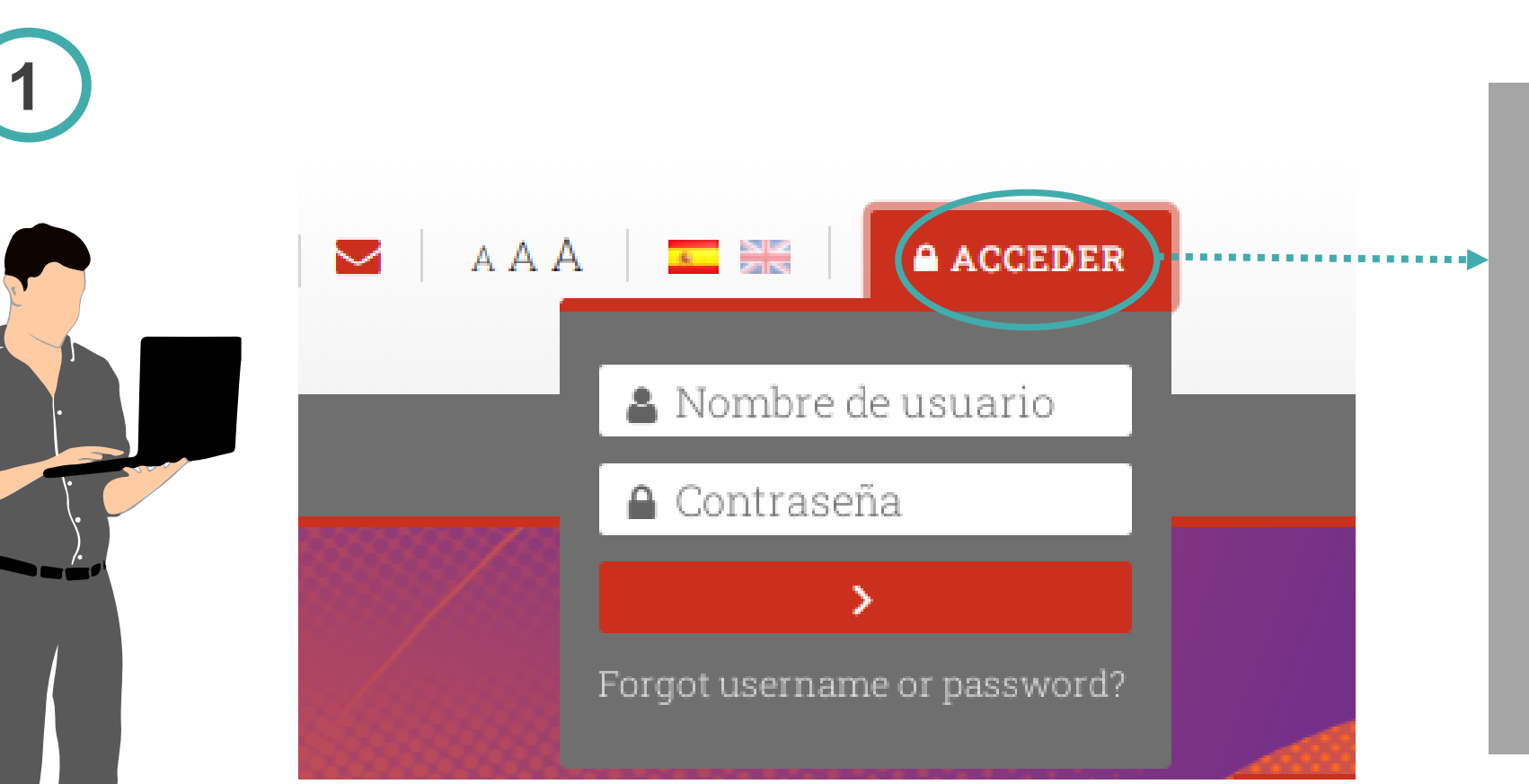

Ingrese al Campus virtual del IPD haciendo clic en el recuadro **"ACCEDER"** de color rojo. Debe ingresar con:

Usuario: Nº de DNI

Contraseña: Cap.DNI

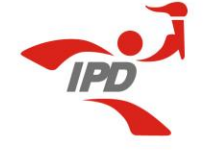

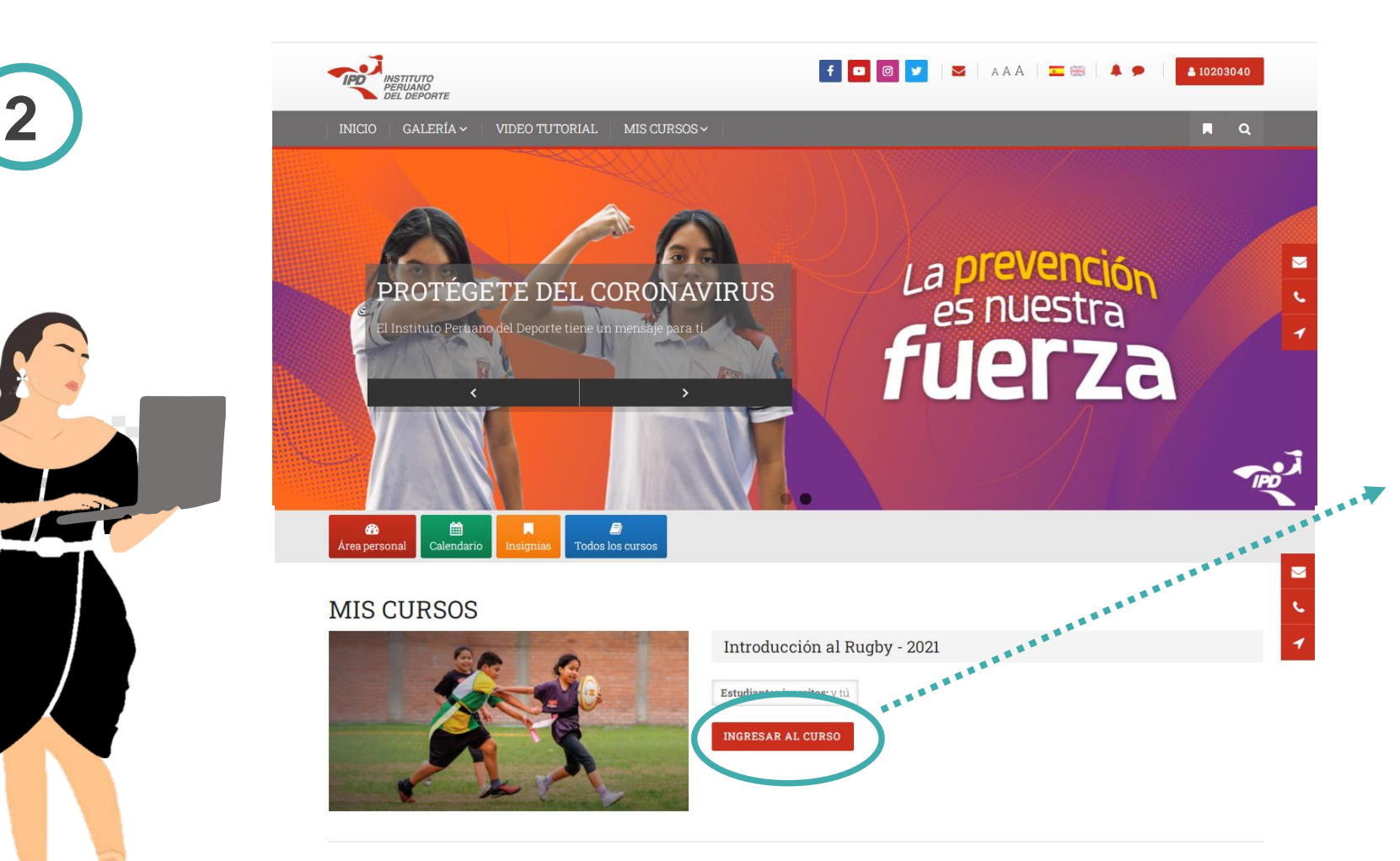

Una vez que ingrese a su cuenta, debe dirigirse al segmento denominado "MIS CURSOS" y hacer clic en **"INGRESAR AL CURSO"** para acceder a la capacitación respectiva.

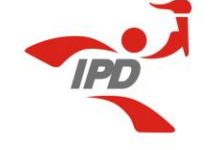

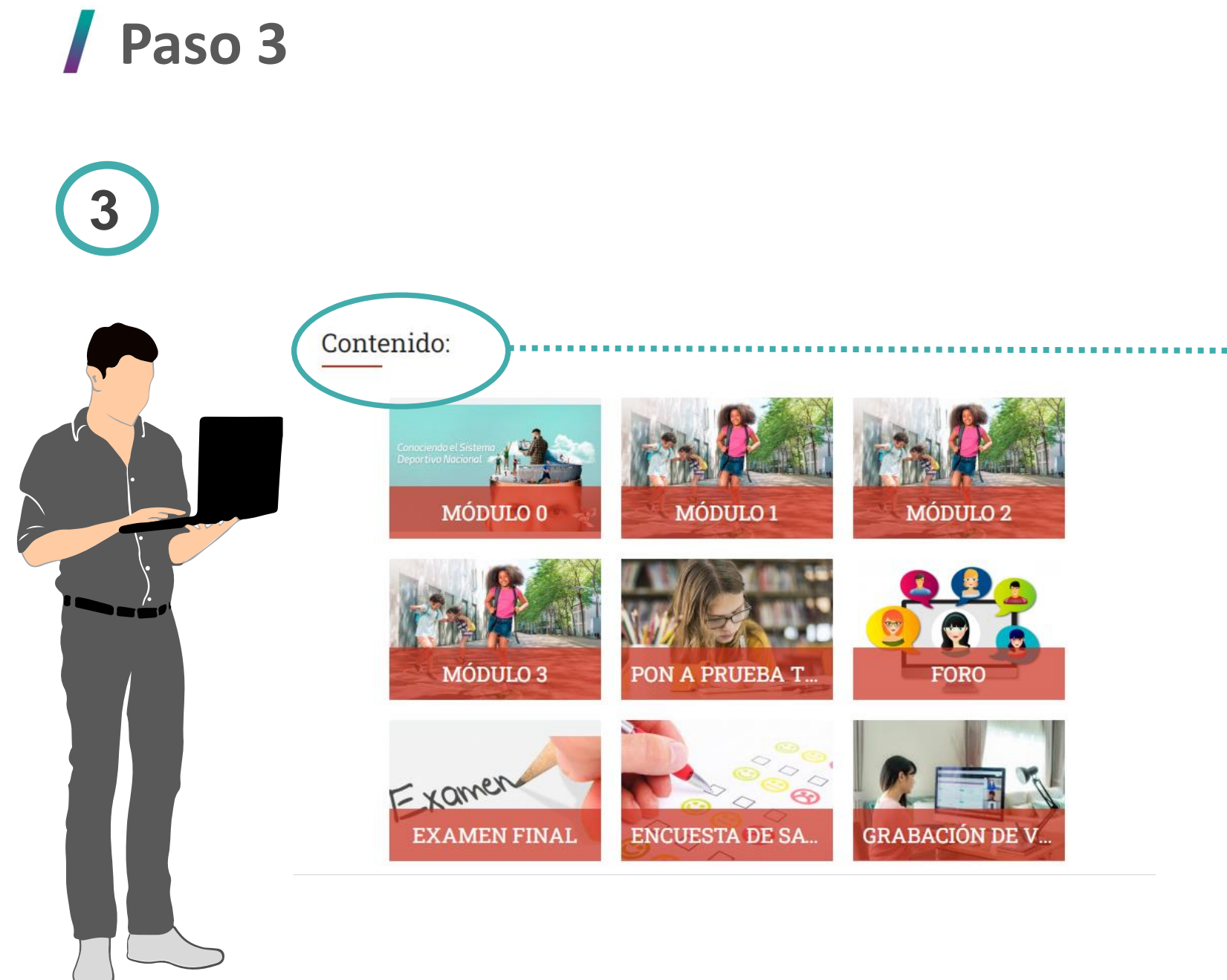

Después de ingresar al Campus virtual del IPD y a la capacitación en la que se registró, debe dirigirse al segmento denominado "CONTENIDO". Este segmento se encuentra en la parte inferior de la página.

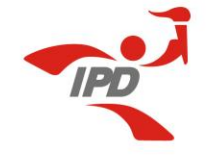

4 Contenido: MÓDULO 0 MÓDULO 1 MÓDULO 2 Debe hacer clic en el ícono del examen, una esté habilitado vez FORO (según la fecha del MÓDULO 3 PON A PRUEBA T.. cronograma). Examen 3 EXAMEN FINAL ENCUESTA DE SA. GRABACIÓN DE V...

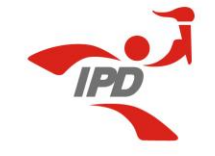

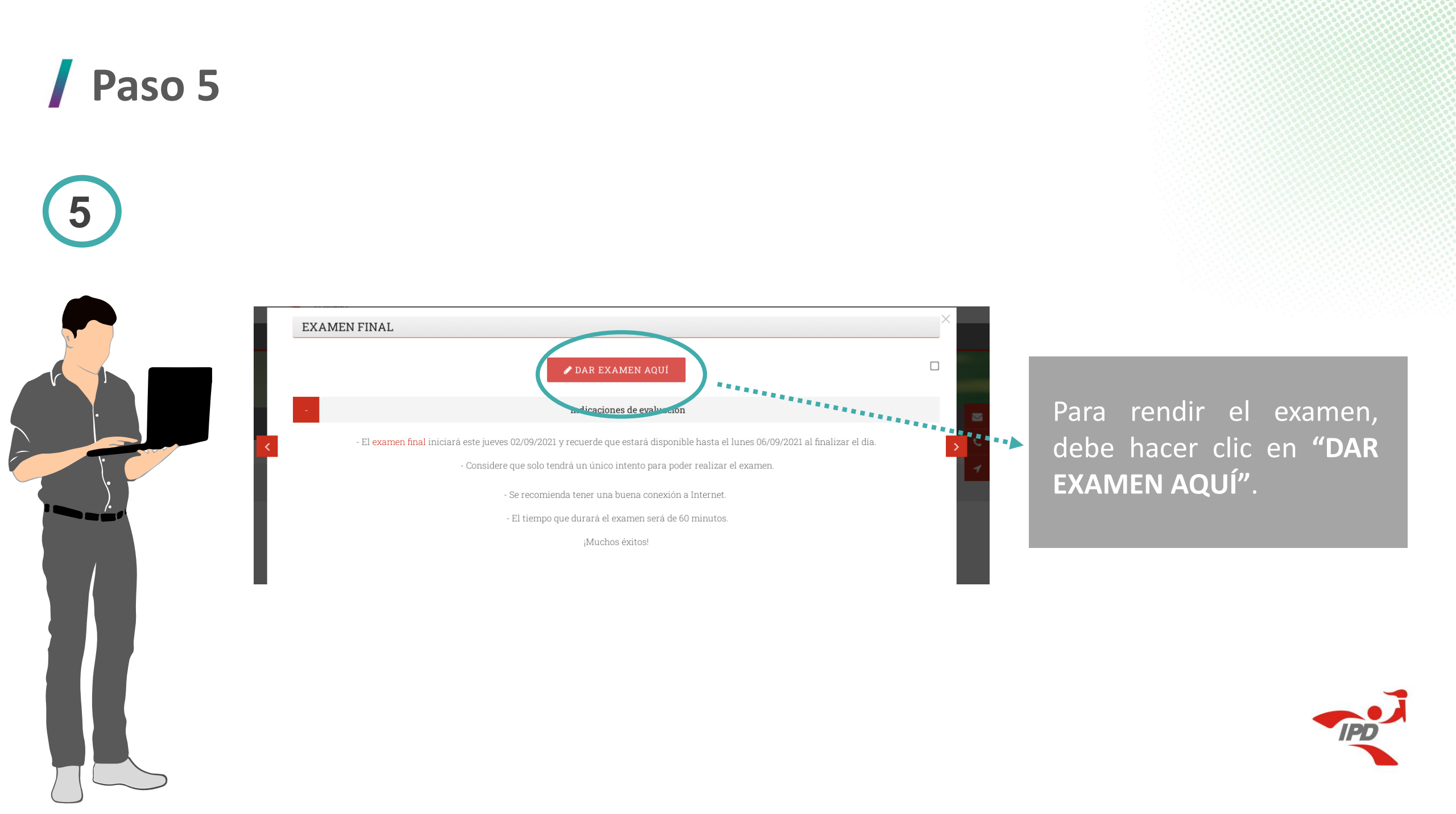

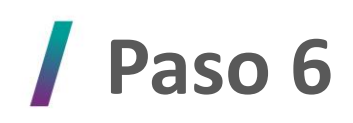

6

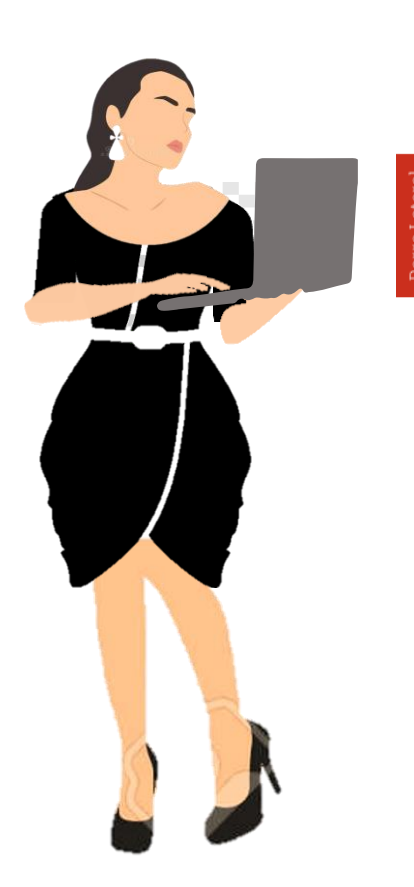

#### Examen Final

Intentos permitidos: 1

Este cuestionario está abierto en Thursday, 23 de September de 2021, 15:00

Este cuestionario se cerrará el Thursday, 23 de September de 2021, 16:59

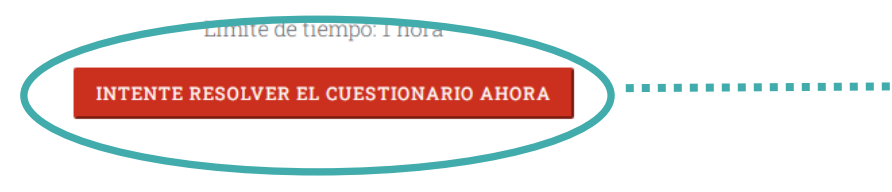

Para iniciar el examen, hace clic en **"INTENTE RESOLVER EL EXAMEN** AHORA".

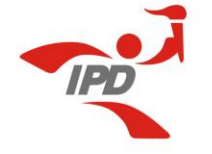

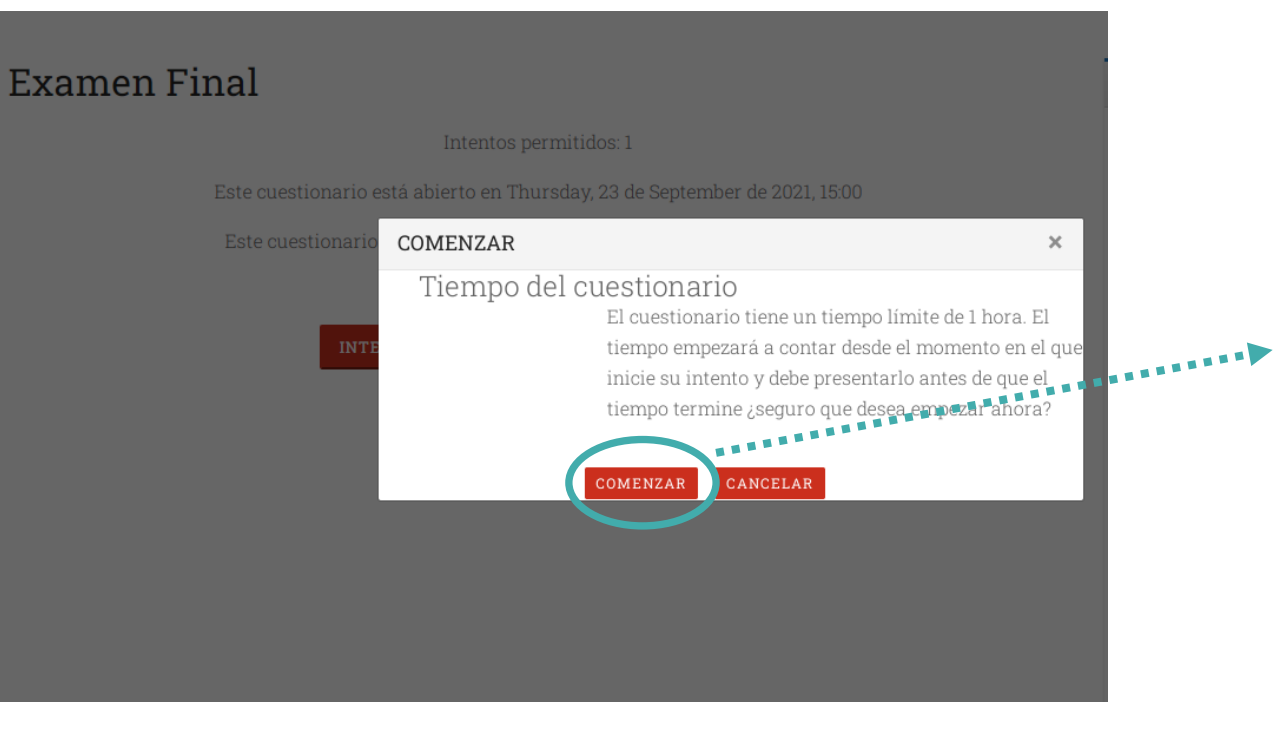

Antes de empezar a resolver el examen, saldrá una ventana emergente indicando el tiempo determinado. Debe hacer clic en "COMENZAR".

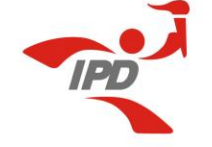

### / Paso 8

8

#### C A No es seguro campus.ipd.gob.pe/mod/quiz/attempt.php?attempt=1269058&cmid=20251

¿Qué juegos se presentan de 3 a 6 años?

Seleccione una:

- O d. Juegos pre deportivos y juegos electrónicos
- O e. Juegos de aventura e interacción con la naturaleza

#### **Pregunta 20** Sin responder aún Puntúa como 1,00

Marcar

pregunta

- O a. Juegos sensorio motrices, juegos de pensamiento, juegos de juguete
- O b. Juegos sensorio motrices, juegos deportivos, juegos simbólicos
- O c. Juegos sensorio motrices, juegos de pensamiento, juegos virtuales
- O d. Juegos sensorio motrices, juegos de pensamiento, juegos simbólicos

TERMINAR INTENTO.

O e. Juegos sensorio motrices, juegos cooperativos, juegos simbólicos

 Navegación por el cuestionario

Tiempo restante 0:57:16

1 2 3 4 5 6 7 8 9 10 Terminar intento... Una vez que culmine el examen con todas las respuestas marcadas y revisadas, debe hacer clic en **"TERMINAR INTENTO"** que se encuentra en la parte inferior.

Tener en cuenta que en la parte superior derecha, podrá visualizar el tiempo que resta para desarrollar el examen.

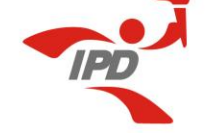

12

13

15

9

Respuesta guardada Respuesta guardada 14 Respuesta guardada Respuesta guardada 16 Respuesta guardada 17 Respuesta guardada 18 Respuesta guardada 19 Respuesta guardada 20 Respuesta guardada VOLVER AL INTENTO Tiempo restante 0:57:14 Este intento debe ser pre September de 2021, 16:36. o por Thursday, 2 ENVIAR TODO Y TERMINAR

Si desea volver a revisar o corregir alguna respuesta, puede hacer clic en **"VOLVER AL** INTENTO", en caso aún tiempo cuente con restante. De no ser así, para culminar de manera correcta el examen, debe hacer clic en "ENVIAR TODO Y TERMINAR".

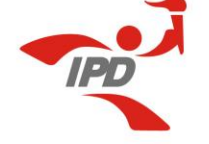

10

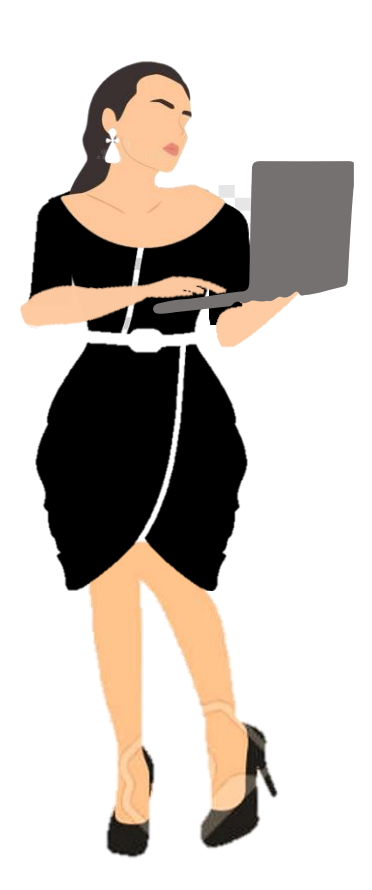

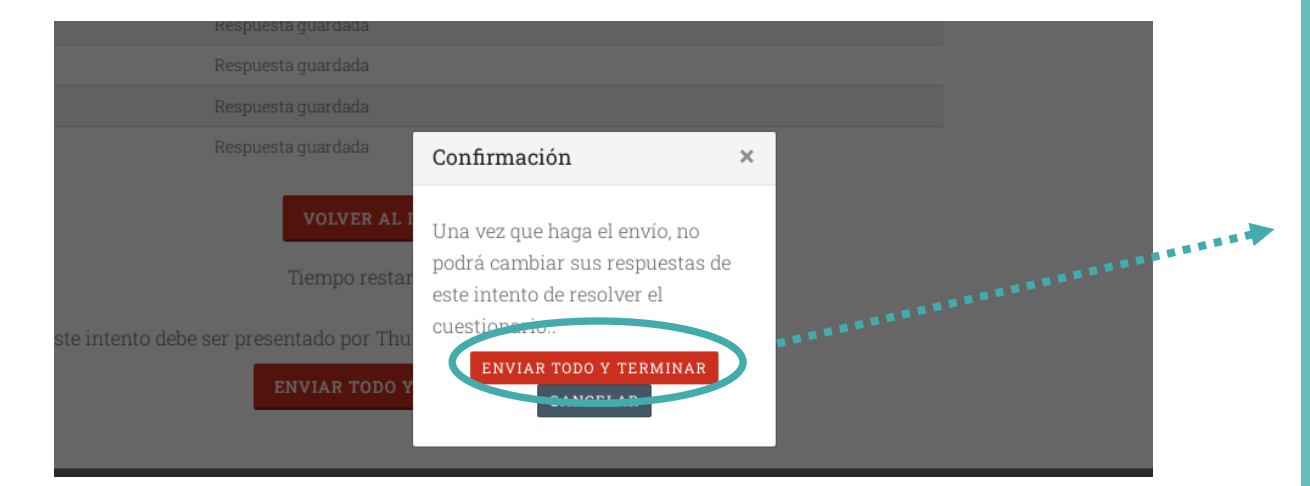

Como paso final, saldrá una ventana emergente para confirmar, y debe hacer clic nuevamente en "ENVIAR TODO Y TERMINAR".

Una vez realizado todo ello, podrá visualizar la calificación.

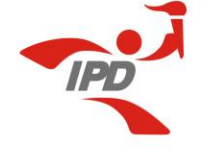

#### **/** Para tener en cuenta

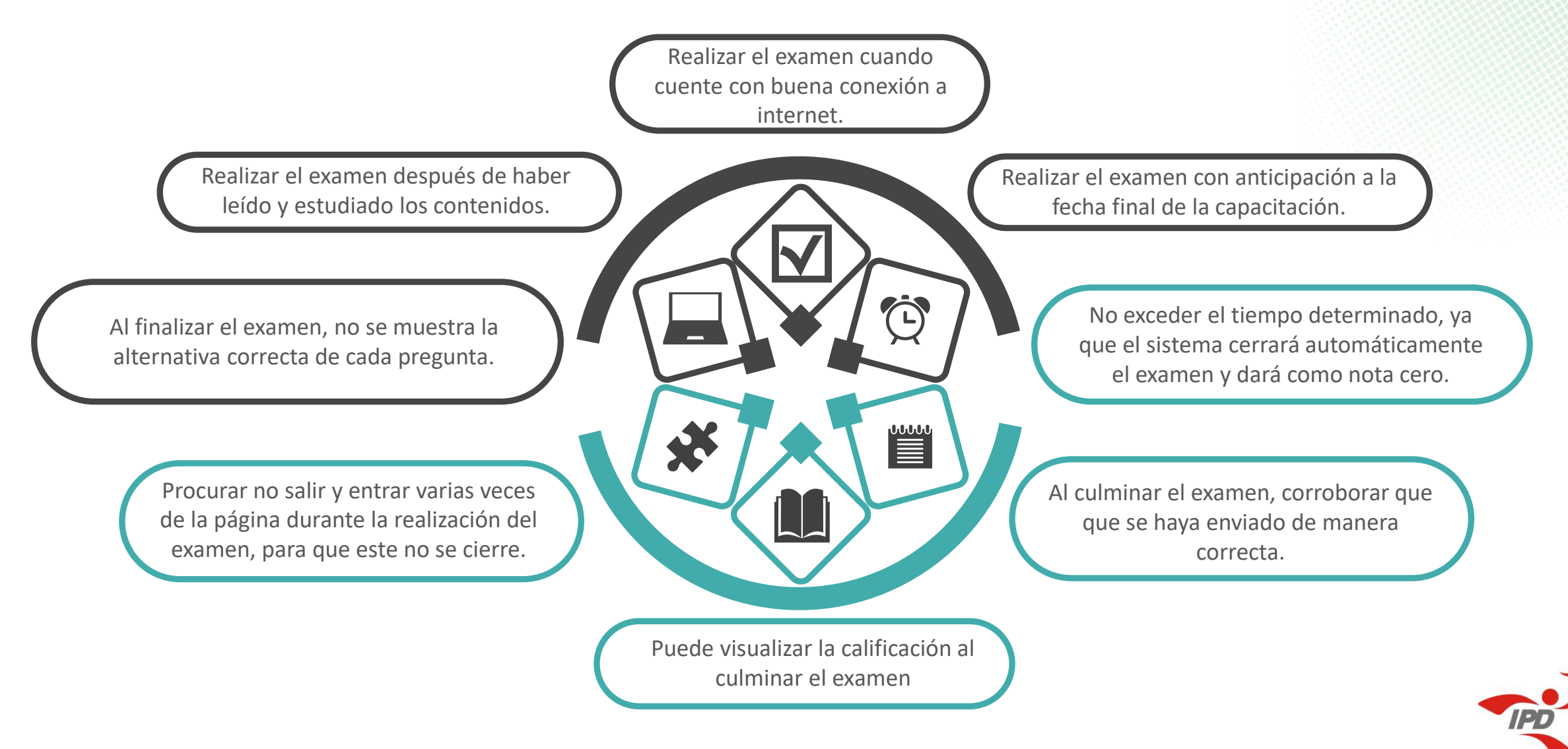

#### **/** Comunicación con la DNCTD

En caso tenga inconveniente con la realización del examen, puede comunicarse al correo:

#### capacitaciones@ipd.gob.pe

Horario de atención: de lunes a viernes de 8:00 a.m. a 5:00 p.m.

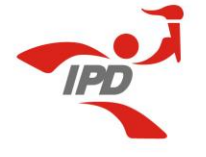

# Gracias

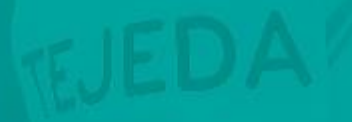

THE REAL PROPERTY.

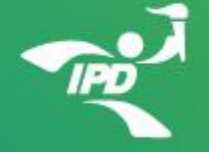